# How to Stream Movies For Free with Your Cudahy Library Card Through <u>Kanopy</u>

## Go to www.kanopy.com and click on Get Started.

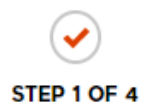

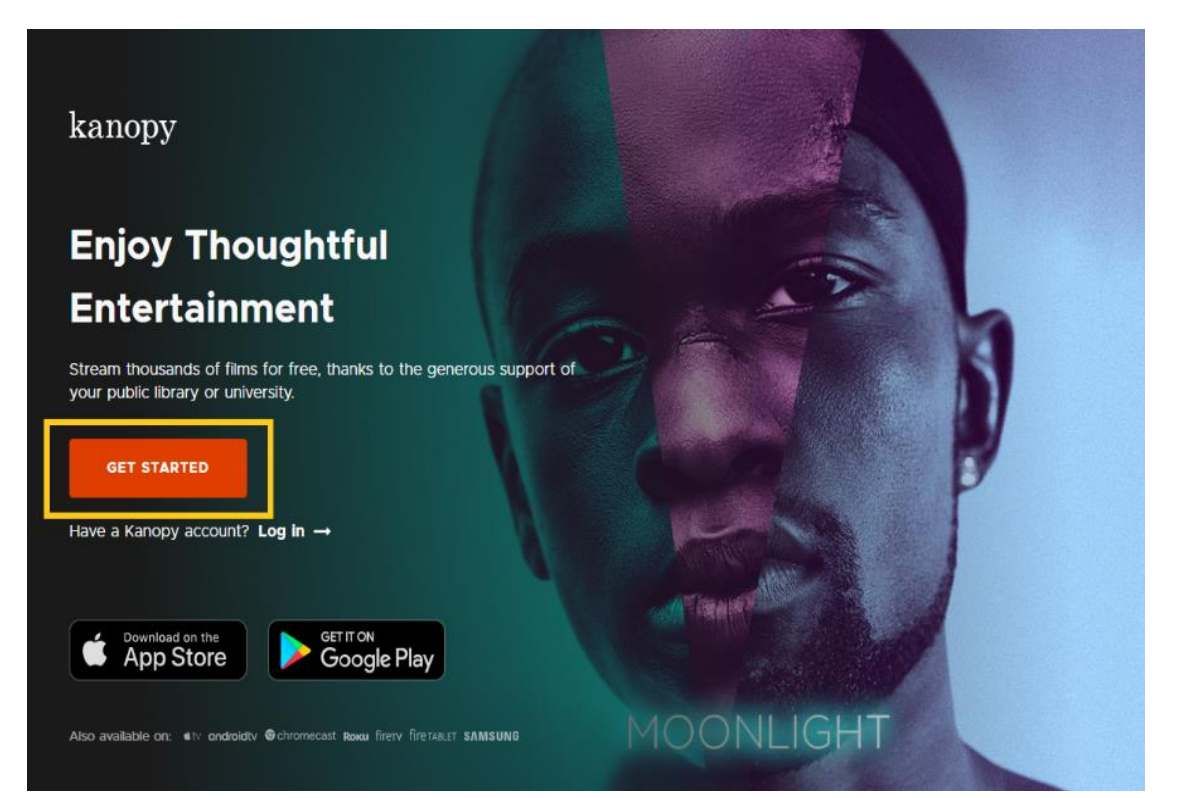

# Watch now with your public library card or university login

or

## Do you have a public library card?

- If so, help us find your public library
- Then, we'll ask you for your public library card number and PIN/password

#### FIND YOUR LIBRARY

Available in participating public libraries.

## Are you a student or professor?

- If so, help us find your college or university
- Then, we'll ask you for your student or professor login

#### FIND YOUR UNIVERSITY

Available in participating colleges and universities.

To find your library, share your location when prompted or search by name, city, or zip code. Select your library's name from the list or map, then click **Select this library**.

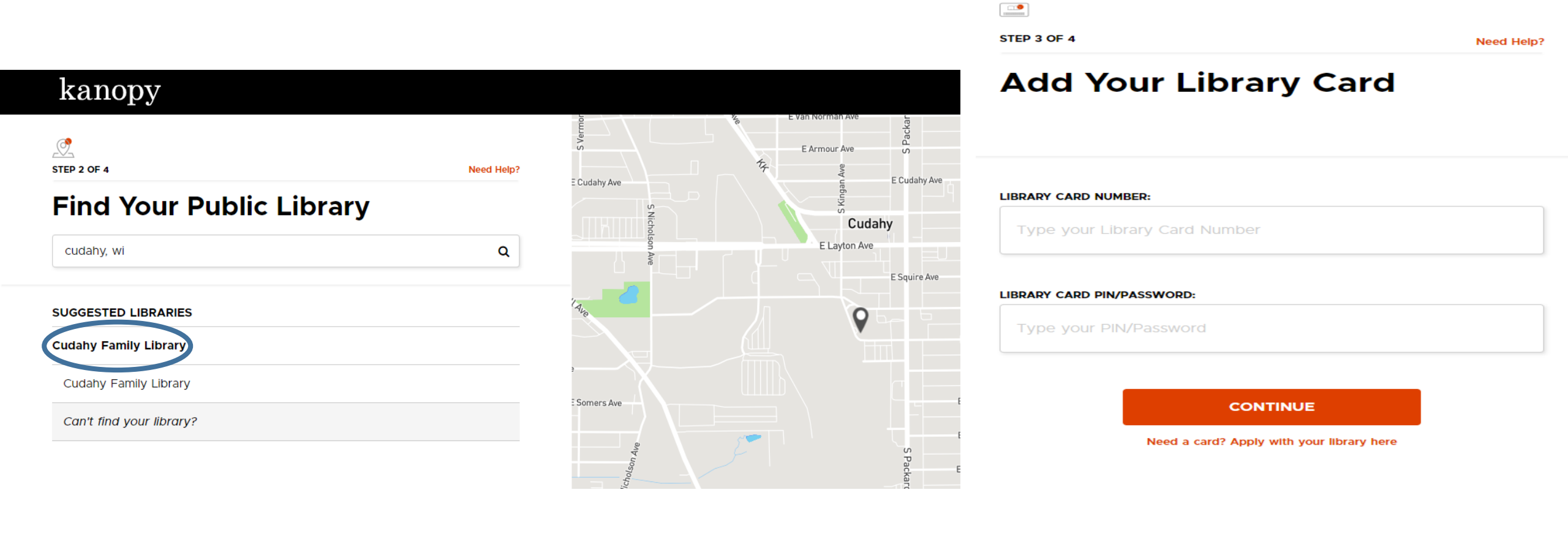

#### Create Your Account

Almost there! Complete the sign up process by creating a Kanopy account.

kanopy HELP

| First Name                                                                                                    |  |  |  |
|----------------------------------------------------------------------------------------------------|--|--|--|
| Email Address                                                                                                    |  |  |  |
| Password                                                                                                    |  |  |  |
| <ul> <li>I confirm that I am 18 years or older, and I acknowledge<br/>Kanopy's Terms of Service and Privacy Policy.</li> <li>I'd like to receive emails about new and recommended films on<br/>Kanopy. (optional)</li> </ul> |  |  |  |
| SIGN UP                                                                                                    |  |  |  |
| OR                                                                                                    |  |  |  |
| G Sign Up with Google                                                                                                    |  |  |  |
| Sign Up with Apple                                                                                                    |  |  |  |

| Home > Managing your account                                                                                                    | Search help articles         | Related articles               |
|----------------------------------------------------------------------------------------------------|------------------------------|--------------------------------|
| ······································                                                                                                    | $\sim$                       | Creating a Kanopy account      |
|                                                                                                    |                              | What is the "My Account" page  |
| Verifying your email address                                                                                                    | Verifying your email address |                                |
|                                                                                                    |                              | Adding or removing a library m |
| nen you create an account with Kanopy, you'll need to verify the email address that you provide. This final step in the registration process infirms that your Kanopy account is secure and your email address is accurate.                                                                        |                              | Switching between library mer  |
|                                                                                                    |                              | Reactivating a library members |
| ien you receive the verification email from kanopy@kanopy.com, click or tap the <b>Verify Email</b> button in the email. If you don't receive this<br>Iail or realize that you signed up using the wrong email address, please let us know. Or, if you can still log in, you can try resending the |                              | Changing your email address o  |
| verification email or <b>change your email address</b> in your account.                                                                                                    |                              | Resetting your password        |
| Updated: 12 October 2023 09:17 AM                                                                                                    |                              | Logging out of your account    |
|                                                                                                    |                              | Deleting your account          |
|                                                                                                    |                              |                                |

TV & mobile apps

Troubleshooting

Finding & watching films

Enter your name and email address and then create a password. Agree with the Terms of Service and Privacy Policy by clicking on the box. Then click Sign Up. You will receive and email from Kanopy containing a link to follow that will ask you to sign in again, this will verify your account.

Getting started

e?

Managing your account

nembershi nberships

hip

or password

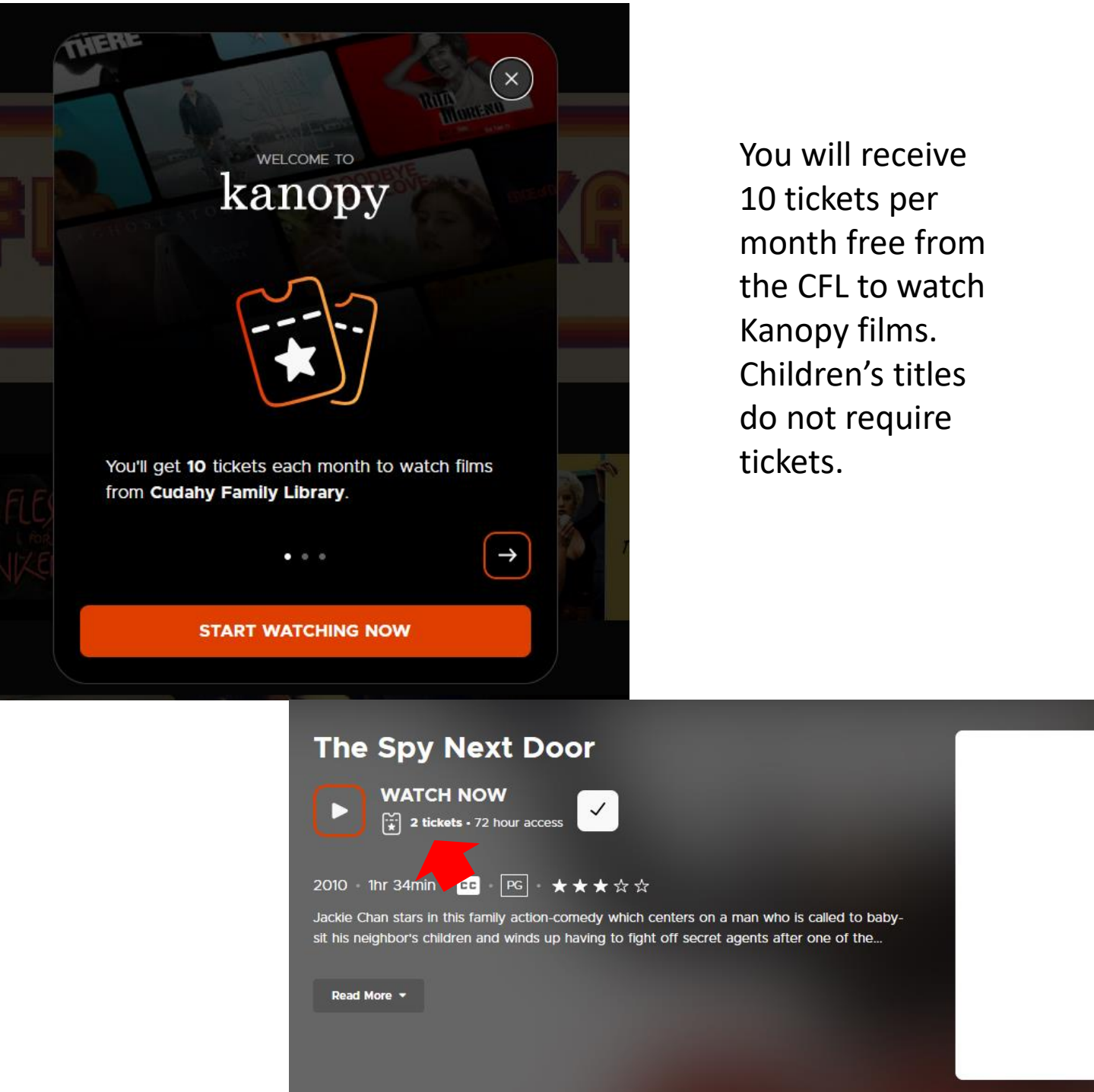

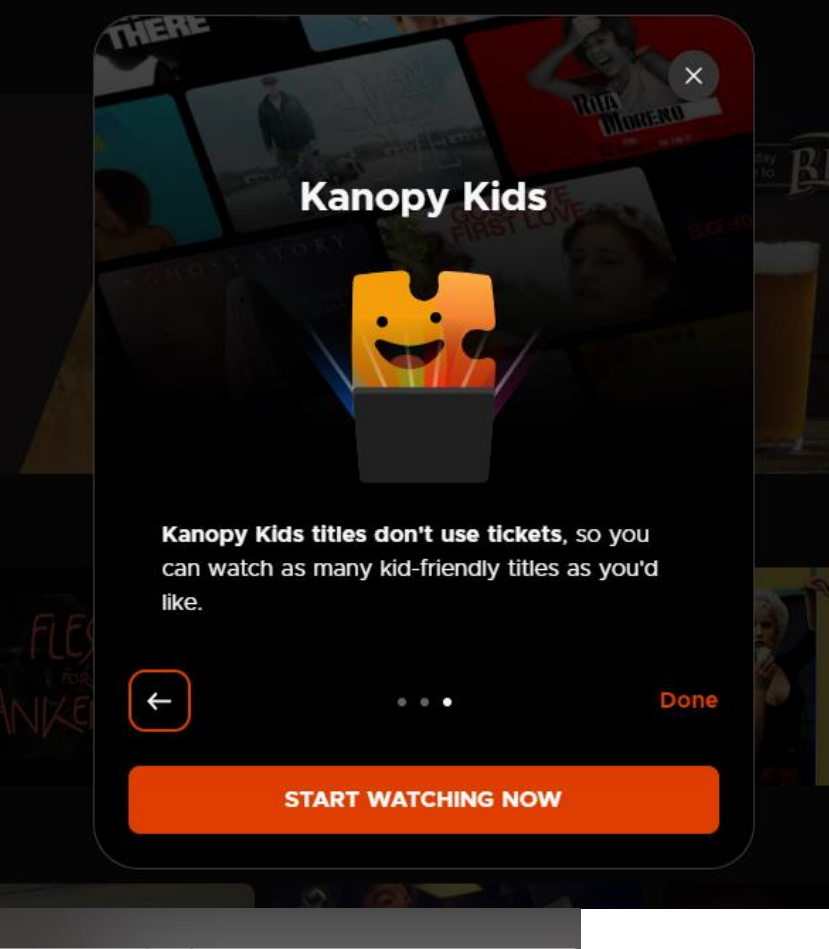

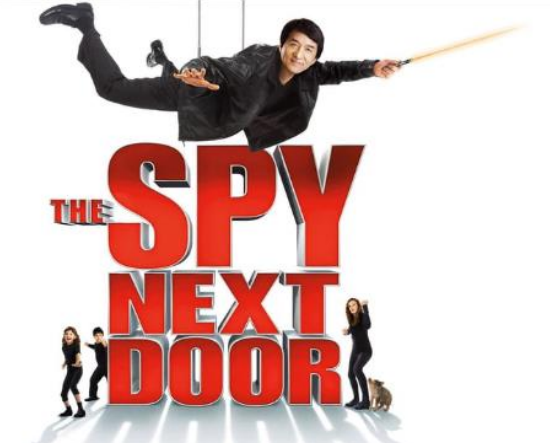

#### Cudahy Family Library

For assistance with Kanopy, click on your name in the right hand corner. A menu will drop down and from there you can edit your account, link devices, get help, or log out. When you click on "Help" it will take you to the help page with how-to information on various topics. Select the one that meets your need or use the search bar.

kanopy HELP How can we help you? Search help articles 녒 汪 Getting started Finding & watching films TV & mobile apps First steps for using Kanopy Learn about lists, Kanopy Kids, and How to get started on your iOS, more Android, Roku, or smart TV (8) Troubleshooting Managing your account Tips for resolving errors and film How to create an account, reset your playback issues password, and add more libraries

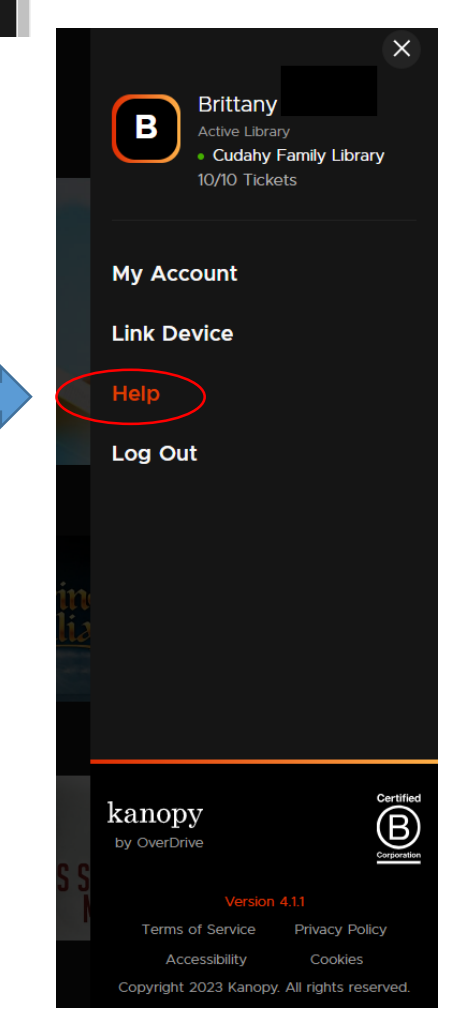

kids 10 🗑 Brittany

Home

#### TV & mobile apps

#### TV apps

Watching Kanopy on Amazon Fire TV Watching Kanopy on Android TV and Google TV Watching Kanopy on Apple TV and AirPlay Watching Kanopy with Chromecast Watching Kanopy on Roku Watching Kanopy on Samsung TV Watching Kanopy on Telstra TV

#### Mobile apps

Watching Kanopy on IOS devices Watching Kanopy on Android phones and tablets Watching Kanopy on Amazon Fire tablets O Search help articles

It will look like this, or this depending on the page you start from.

The Kanopy app is available in the Apple App store as well as the Google Play store. For instruction on adding the Kanopy app to your devices click on "TV & mobile apps" in the menu bar of "Kanopy Help" and then select the type of device you wish to use. It will bring you to a page with specific directions for that device.

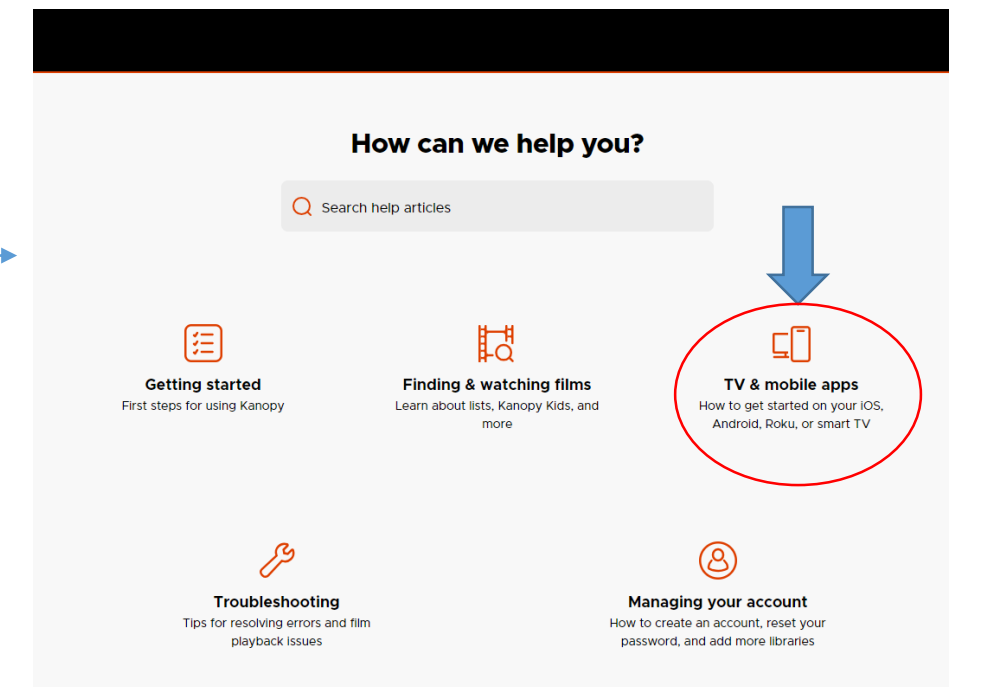

To find a movie:

To search for a film, select **Search** at the top of the Kanopy homepage (on the Kanopy website) or in the bottom navigation bar (on the Kanopy mobile app) and search by title or keyword. Select a suggested search at the top of the results to see related titles. Use filters to further refine your results by genre, language, and whether a film has captions or public performance rights. Filter options will change dynamically with search results (e.g., the "Captions" toggle will only appear if there are films with closed captioning in your search results).

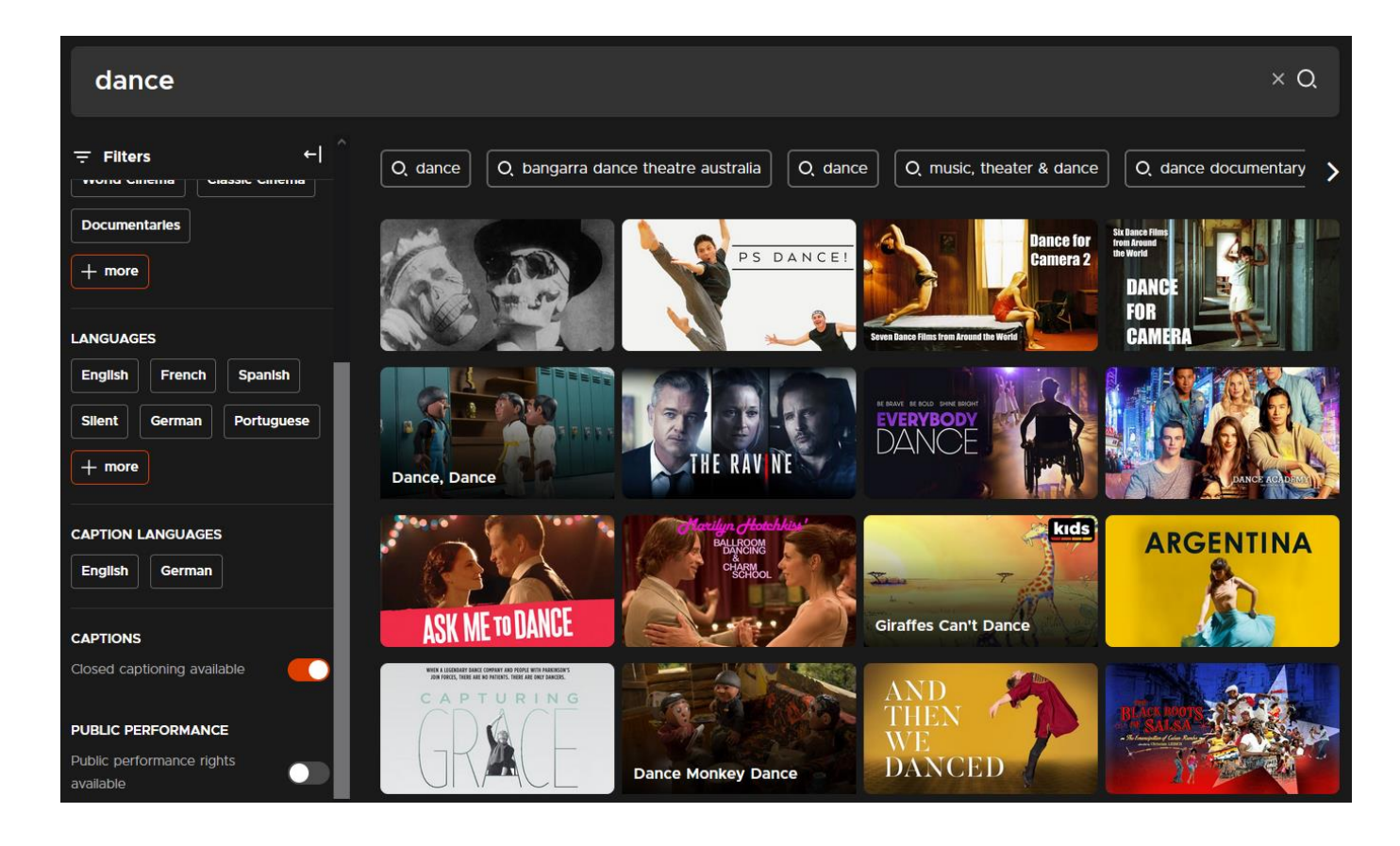

When you see a movie you would like to save for later hover over it, and click add to "My Watchlist." If you are ready to watch it now, click "See More" and you will go to a page with more information on the movie and the "Watch Now" button.

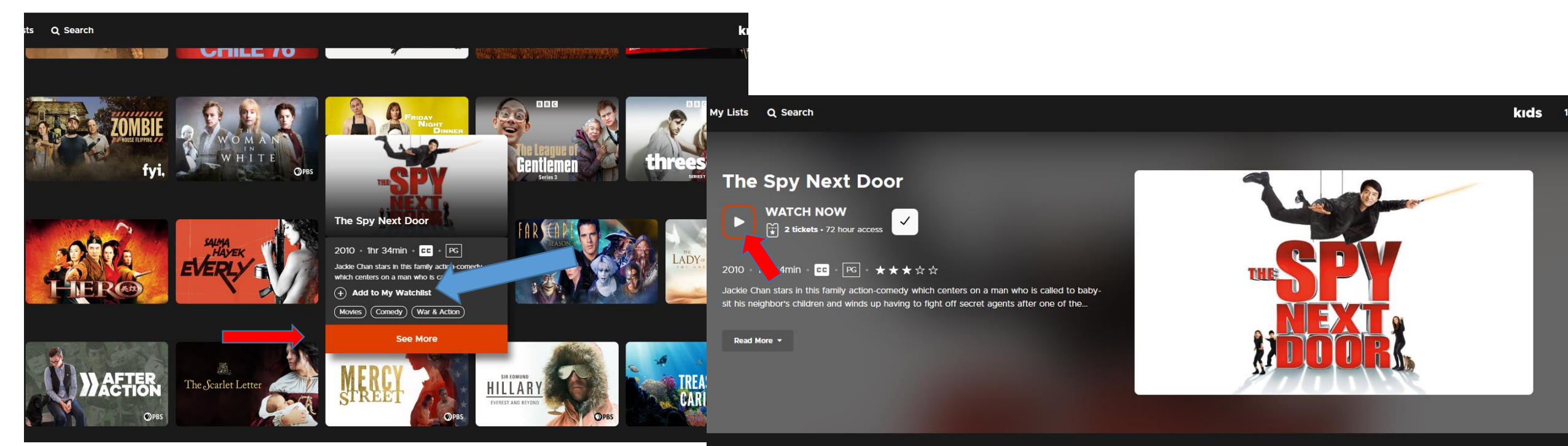

| Details Share Playlists |                                             |
|-------------------------|---------------------------------------------|
|                         |                                             |
| Director                | Language                                    |
| Brian Levant            | English                                     |
|                         |                                             |
| Features                | Genres                                      |
| Jackie Chan,            | Movies, Comedy, War & Action                |
| Madeline Carroll,       |                                             |
| Amber Valletta,         | Tags                                        |
| Billy Ray Cyrus         | Contemporary Film, Action, Family Friendly, |
|                         | New Additions, Newly Added Movies,          |

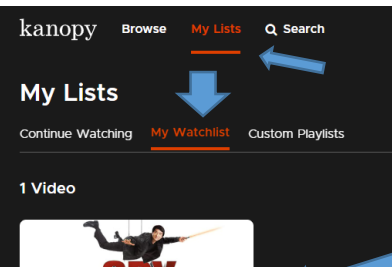

If you add the movie to your watch list, it will appear under "My Lists" in the "My Watchlist" category. From there you can click on it, view more information and click "Watch Now." You may also hover over the movie and then click "Remove from My Watchlist" if you are no longer interested.

0 🎔 f

My Lists Q Search

WATCH NOW

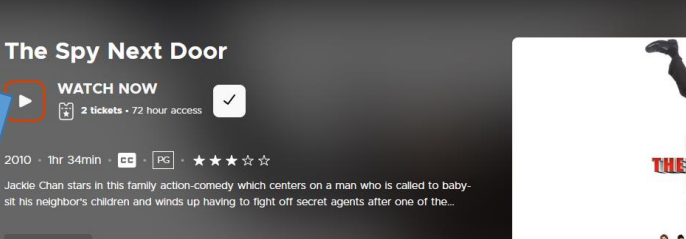

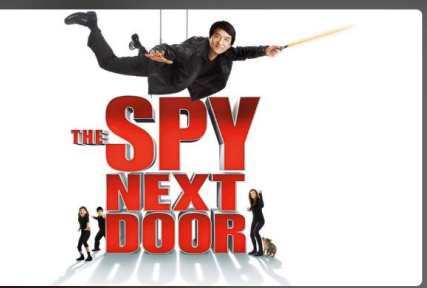

kıds

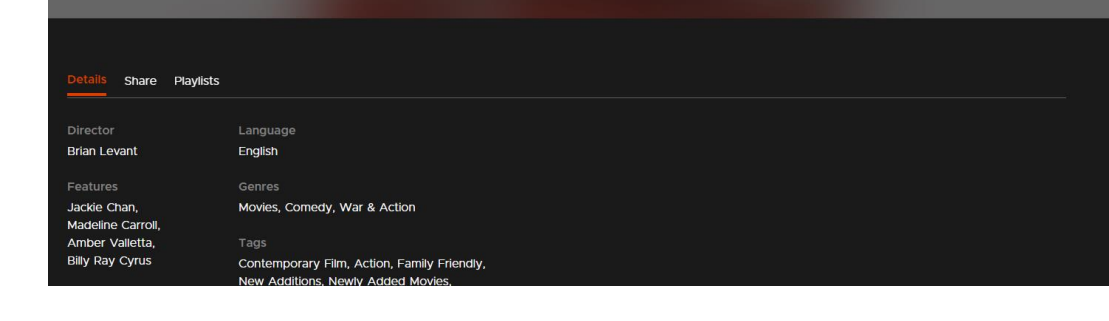

kanopy

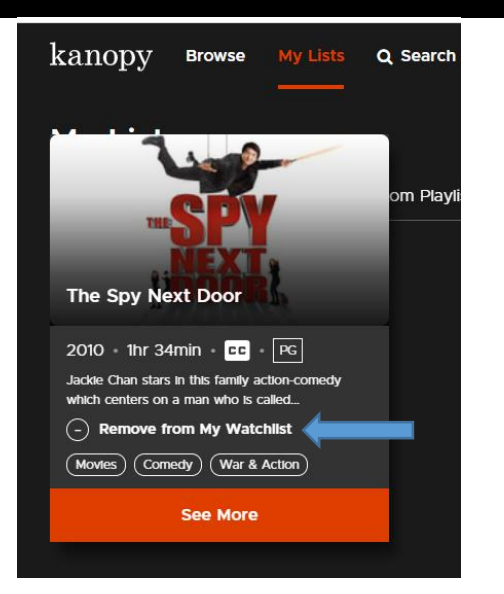

#### kids 10 😧 B Brittany

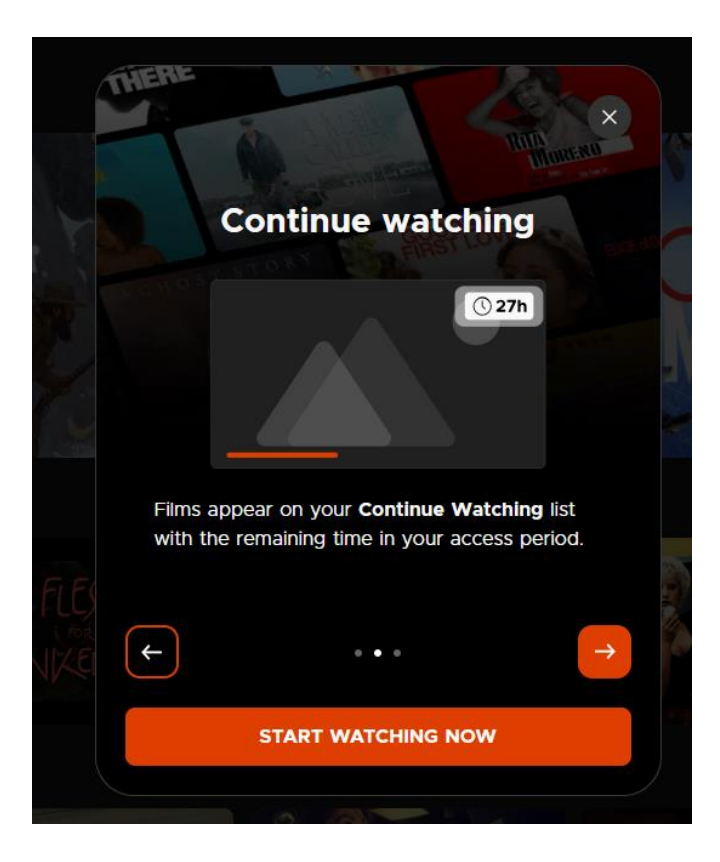

To continue watching a movie that you did not finish, click on "My Lists" and the "Continue Watching" and then select the movie you are looking for.

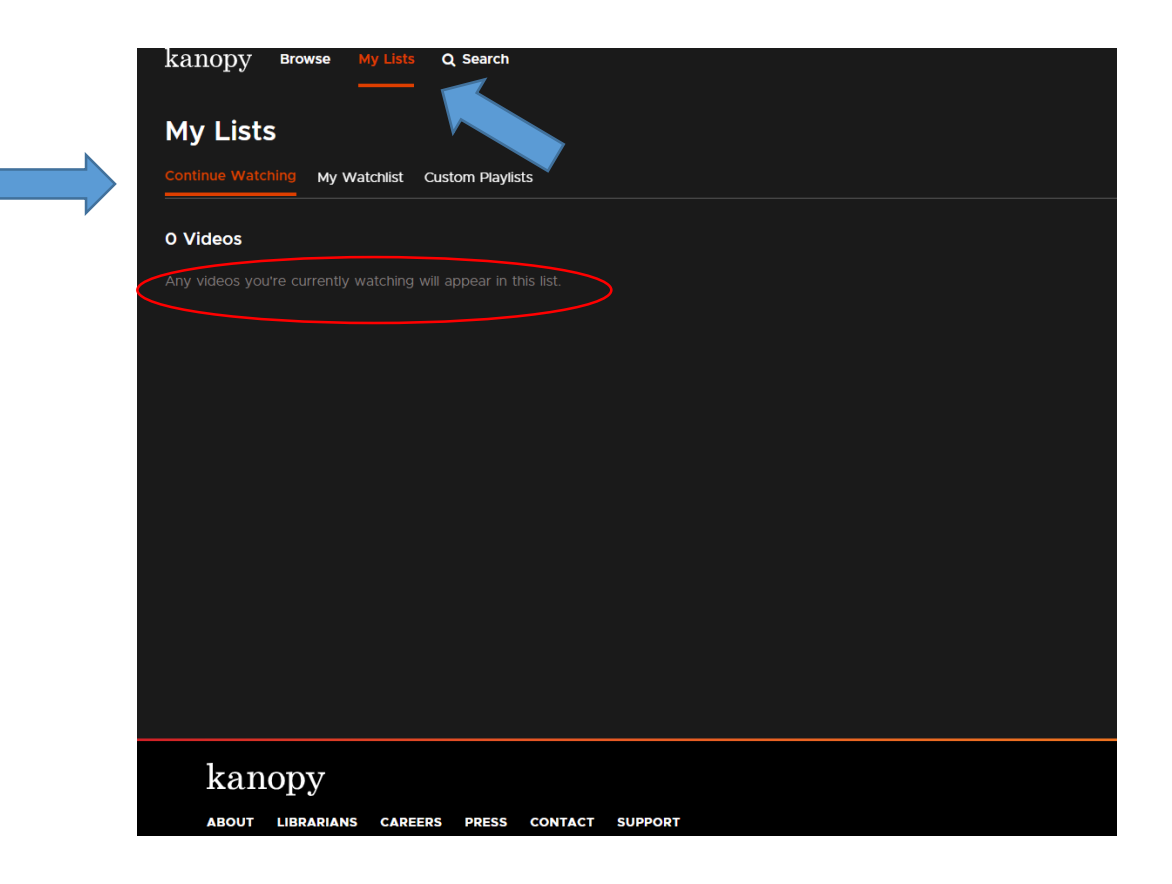

### Creating a playlist and adding films

## To create a custom playlist:

From the Custom Playlists tab, select Create New Playlist.

Give your playlist a name and click Create New Playlist.

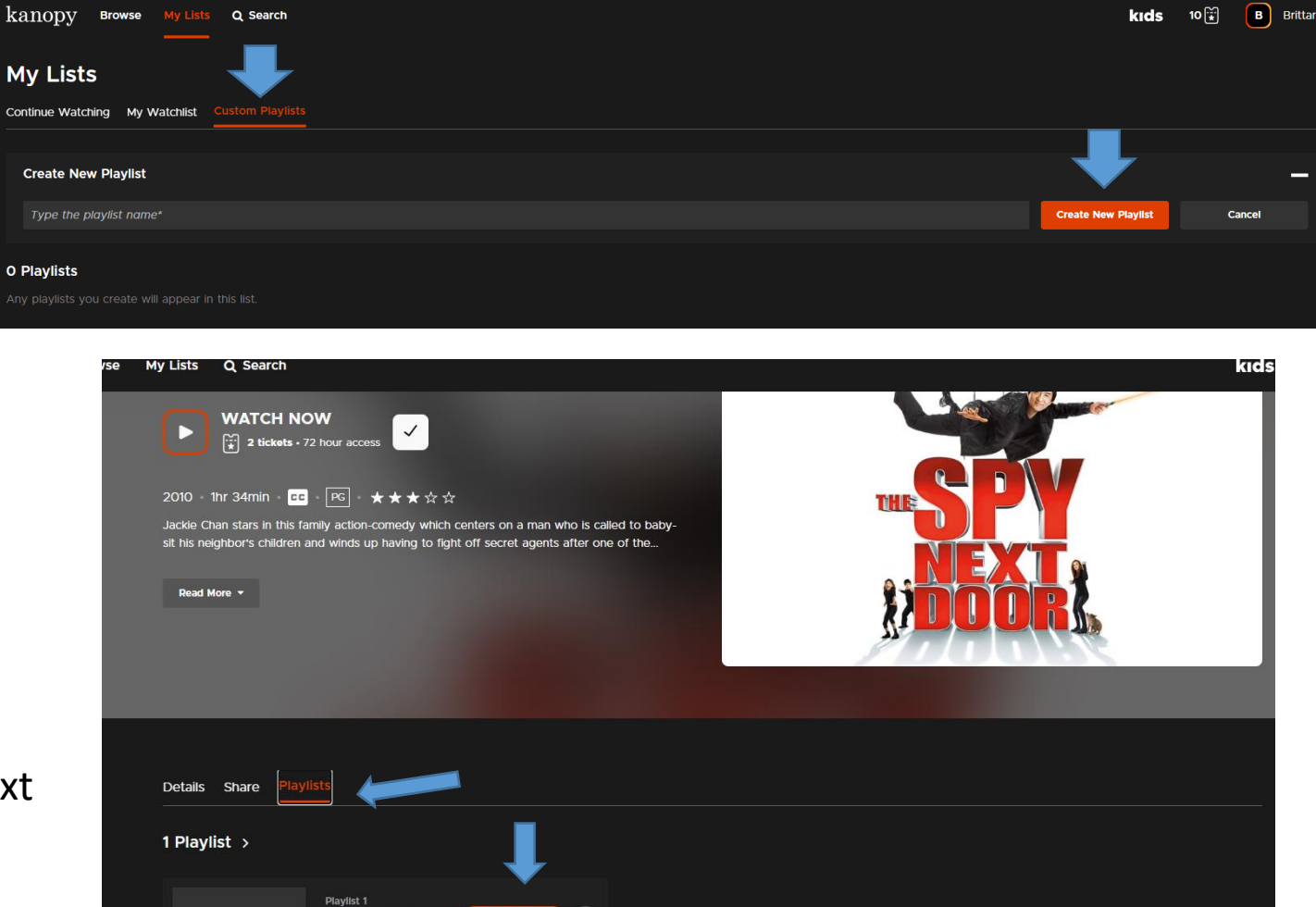

- Add to F

Library List 0 Clips

## To add films to a playlist:

Open a film's details page.

Select the Playlists tab.

Click add to playlist button next to your custom playlist.

## To share a playlist:

- From the Custom Playlists tab, select a playlist.
- Select the Share tab.
- Select Copy Link to copy a sharable link to this playlist.

## To edit custom playlists:

- From Custom Playlist tap click on the 3 dots at the corner of the movie.
- Click Edit to edit your playlist, or click Delete to delete it.
- While editing a playlist, you can rename the playlist and edit or delete clips.

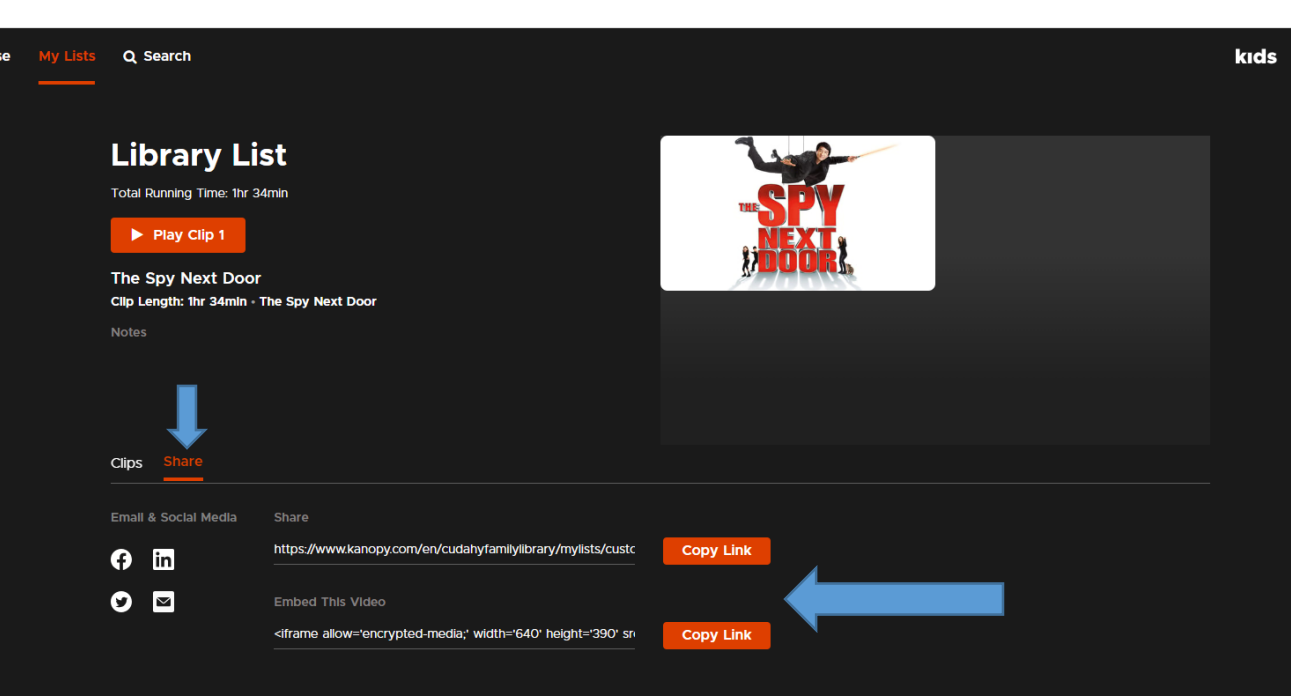

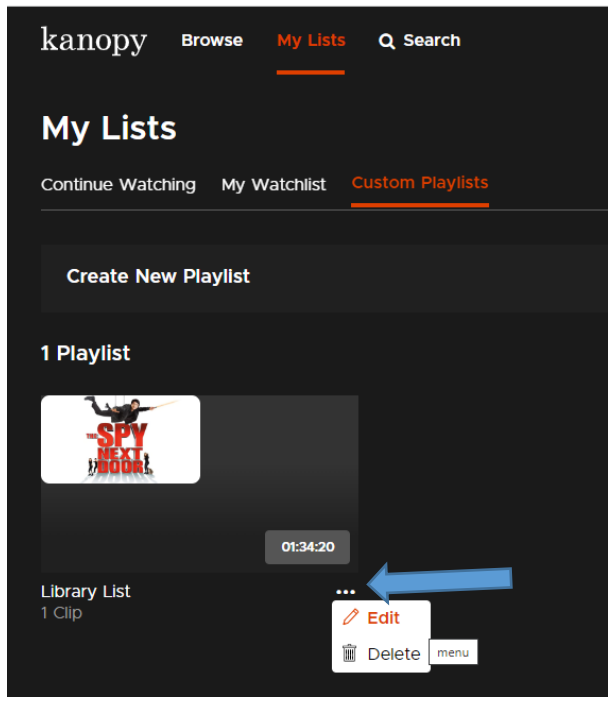